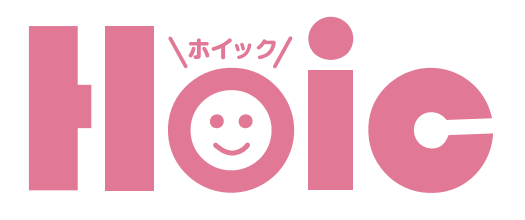

# Hoicアプリ 保護者のための簡単マニュアル

# 目 次

|            | 提出書類             |     |
|------------|------------------|-----|
| P3         | 提出書類を一覧で確認したい    | P12 |
| P4<br>P4   | 登園登録             |     |
|            | 翌月の登園時間を変更したい    | P13 |
|            | 翌月の登園日をお休みに変更したい | P13 |
| P5         | ギャラリー            |     |
|            | 園の様子を写真で見る       | P14 |
| P6         | 活動報告             |     |
| P6<br>P7   | 活動報告を見る          | P14 |
|            | アンケート            |     |
|            | 園からのアンケートを確認する   | P15 |
| P8         | アンケートに回答する       | P15 |
|            | イベント             |     |
|            | イベントスケジュールを確認する  | P16 |
| P9<br>P10  | 成長記録             |     |
| P10        | 成長記録を見る          | P16 |
|            | バス位置             |     |
|            | 送迎バスの現在地を確認する    | P17 |
| P11<br>P11 |                  |     |
| P12        | 家族招侍             |     |
|            | 家族を招待して追加登録する    | P18 |

| Hoicアプ | リのダウンロ | コード方法 |
|--------|--------|-------|
|        |        |       |

| iPhoneにインストールする    | Ρ3 |
|--------------------|----|
| Androidにインストールする   | P4 |
| パソコンで保護者専用マイページを開く | P4 |

## 保護者マイページについて

| アプリ保護者マイページ | P5 |
|-------------|----|
|             |    |

| 登園・降園時の打刻方法 |  |
|-------------|--|
|-------------|--|

| 01.QRコードで打刻する  | P6 |
|----------------|----|
| 02.タッチパネルで打刻する | P6 |
| 03.ICカードで打刻する  | Ρ7 |

| お知らせ       |    |
|------------|----|
| お知らせを確認したい | P8 |

#### 出欠連絡

| 「お休み」「遅刻」「早退」の連絡をする  | P9  |
|----------------------|-----|
| 「出欠連絡」でそのほかにできること    | P10 |
| 「出欠連絡」の履歴を「連絡帳」で確認する | P10 |

### 連絡帳

| 連絡帳のやりとりを確認したい       | P11 |
|----------------------|-----|
| 連絡帳に書き込みたい           | P11 |
| 途中まで記入した連絡帳を下書き保存したい | P12 |

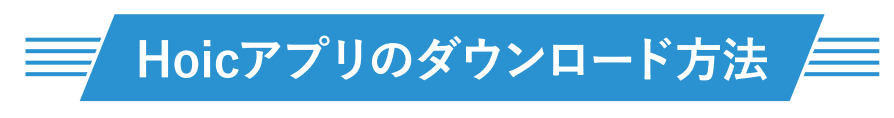

各アプリストアで「Hoic」と検索の上ダウンロードください。

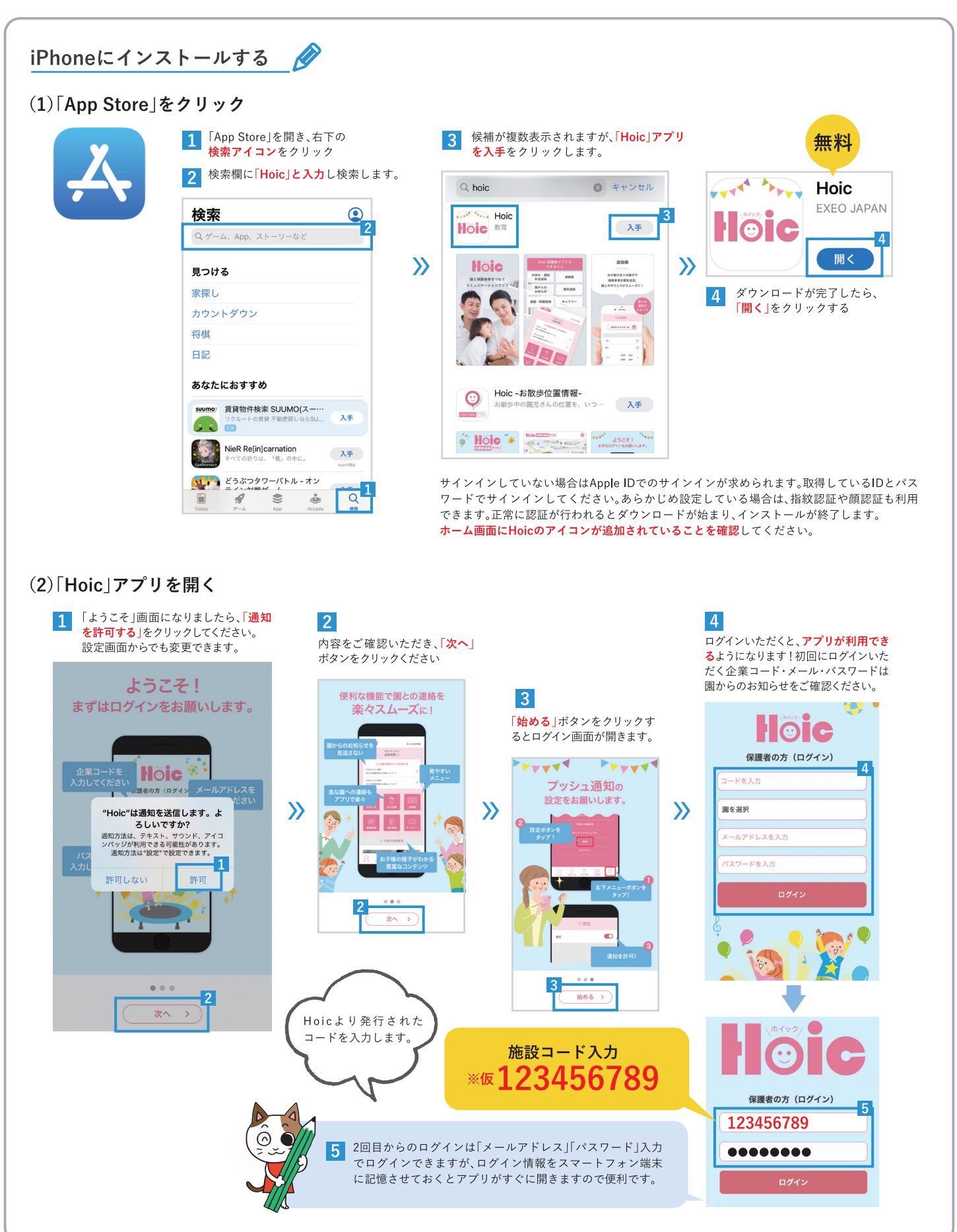

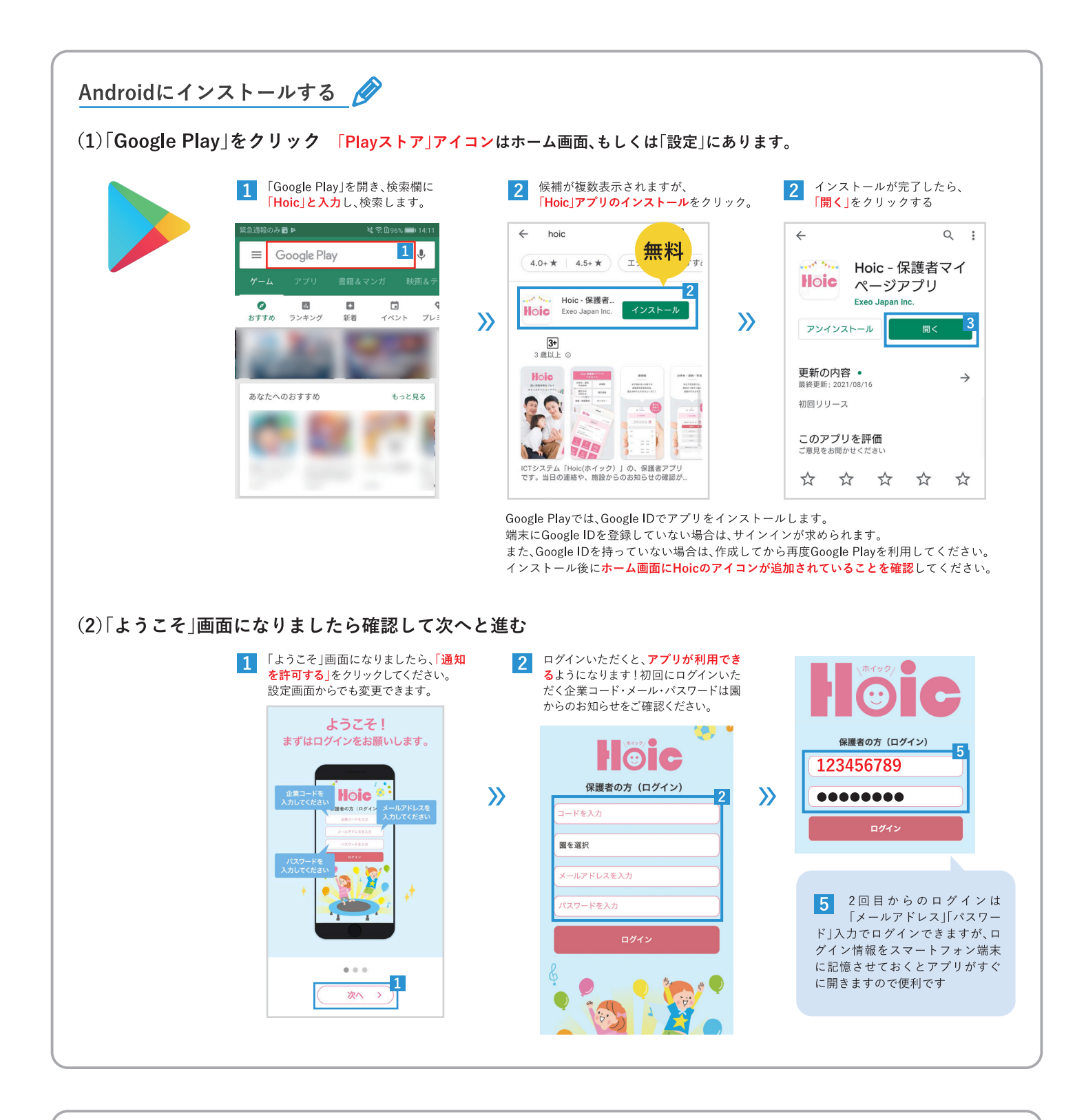

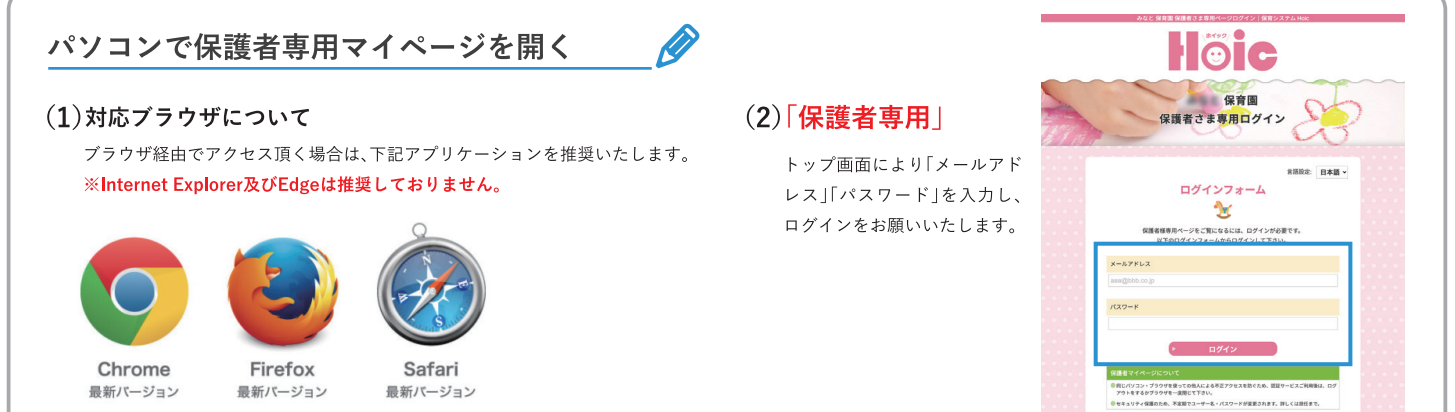

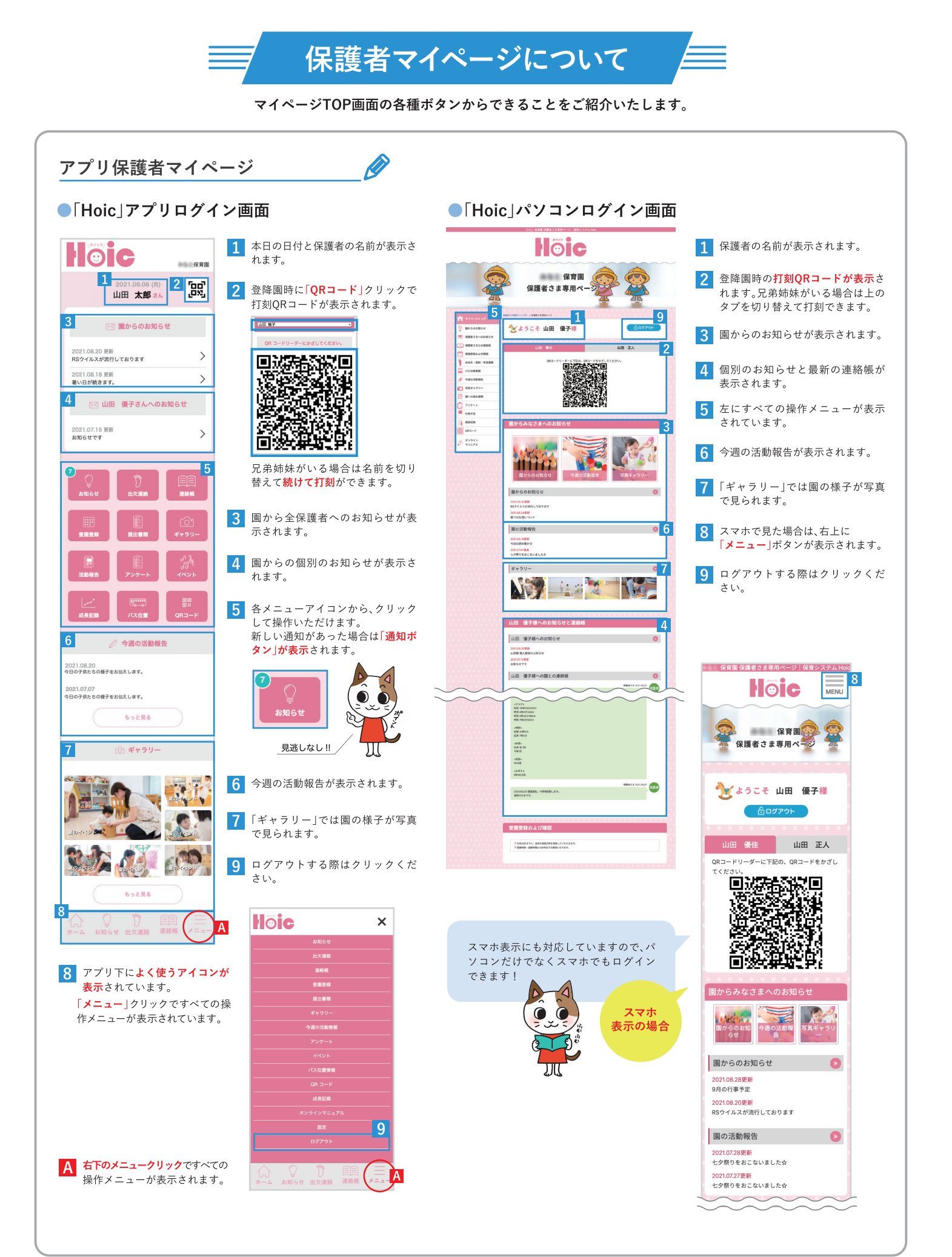

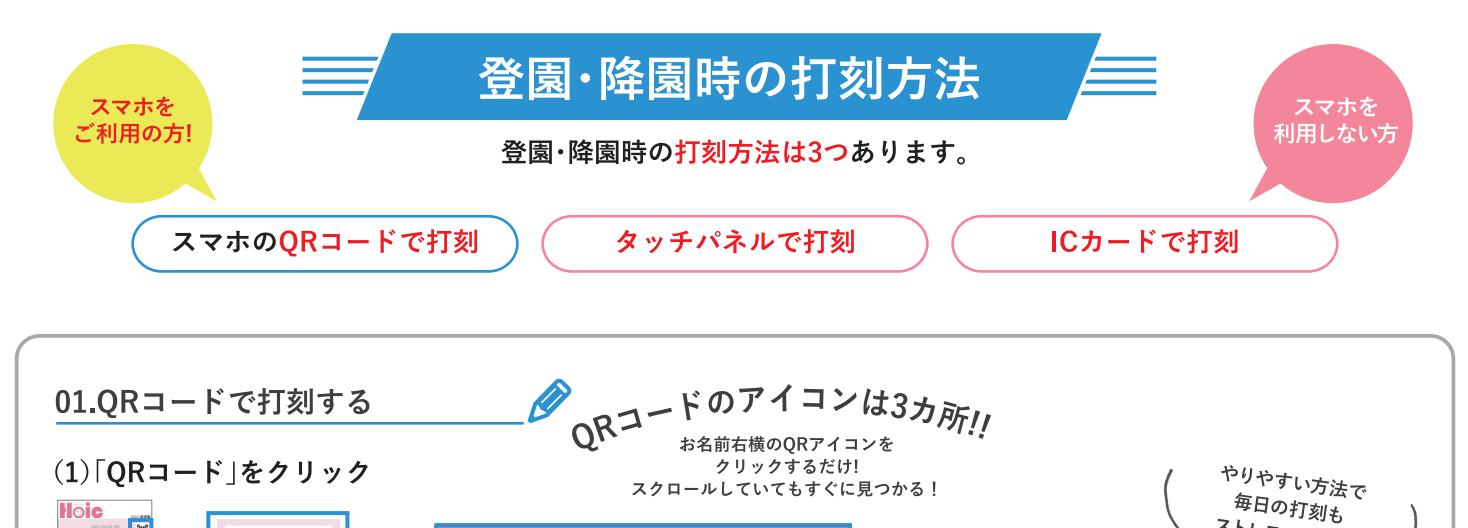

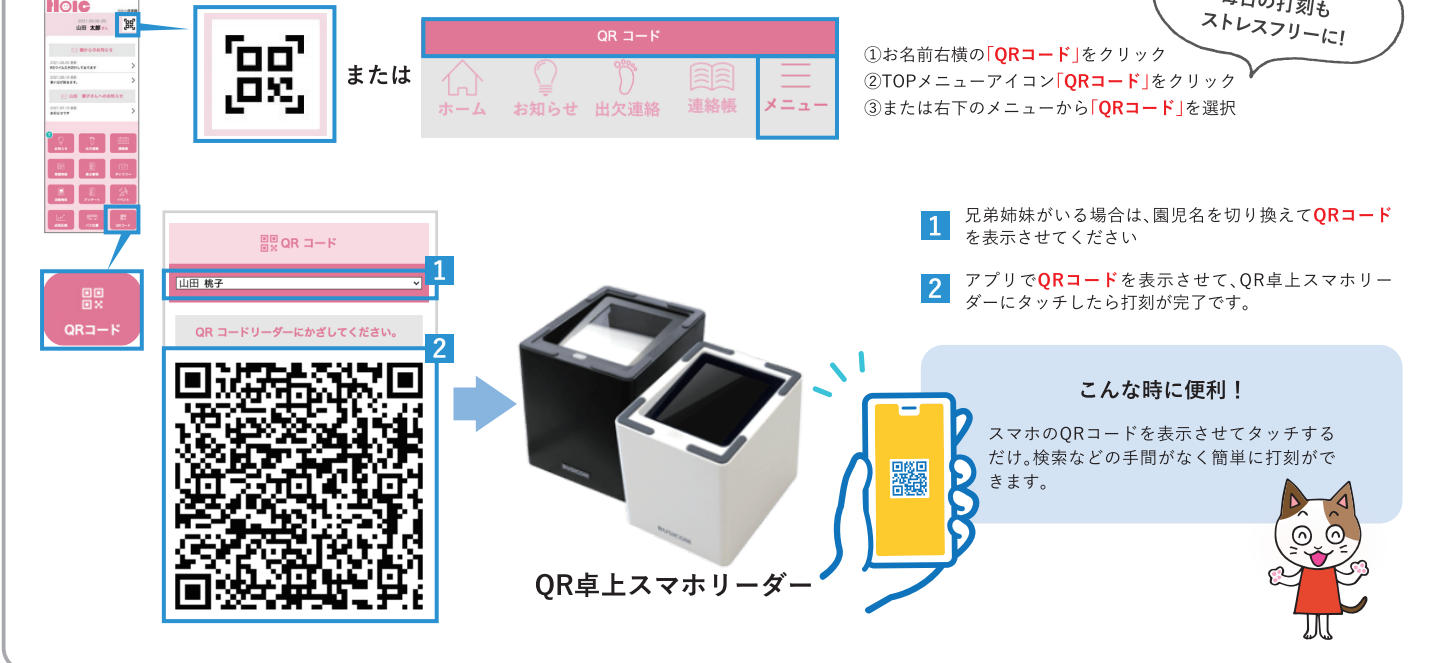

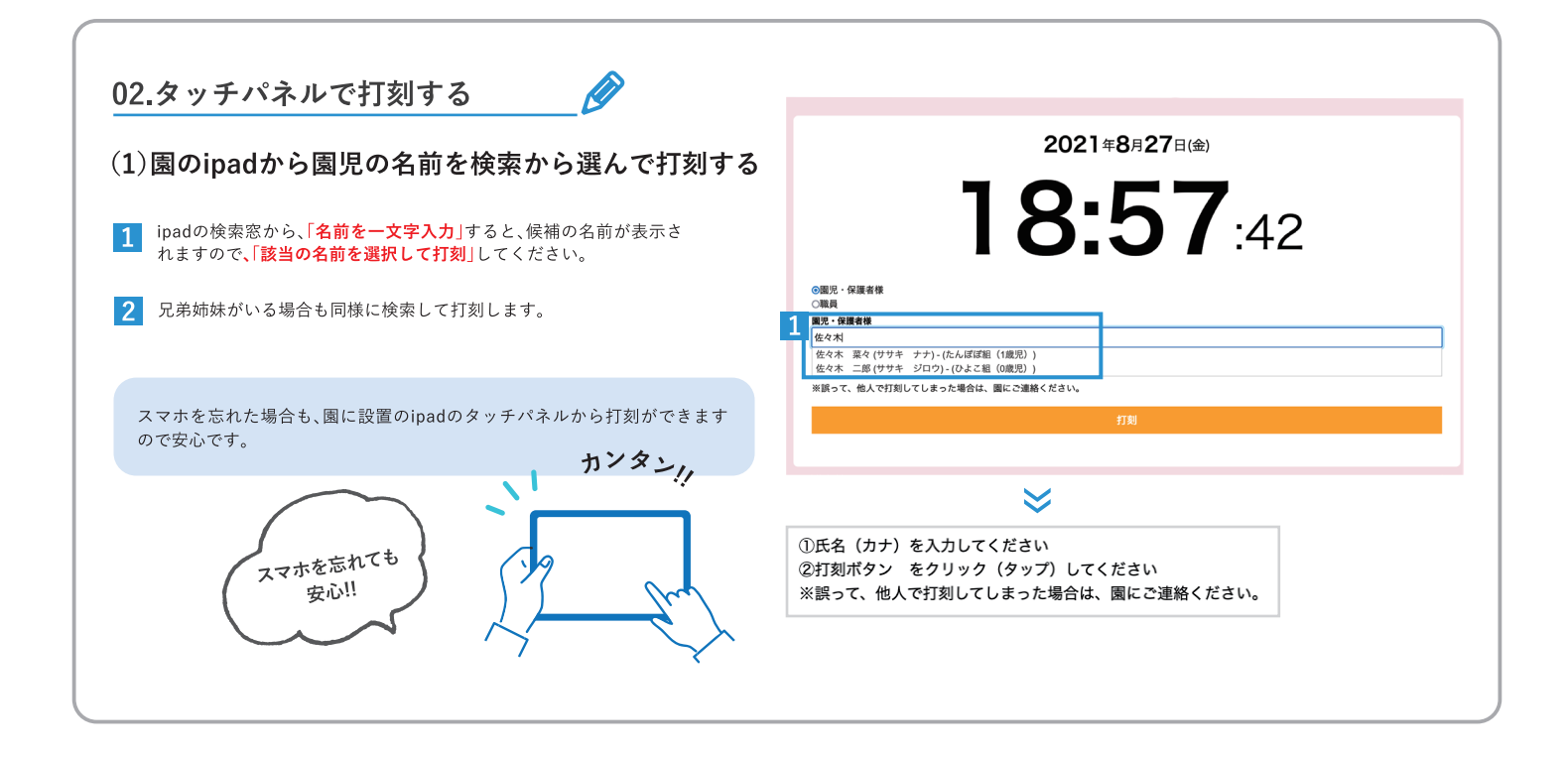

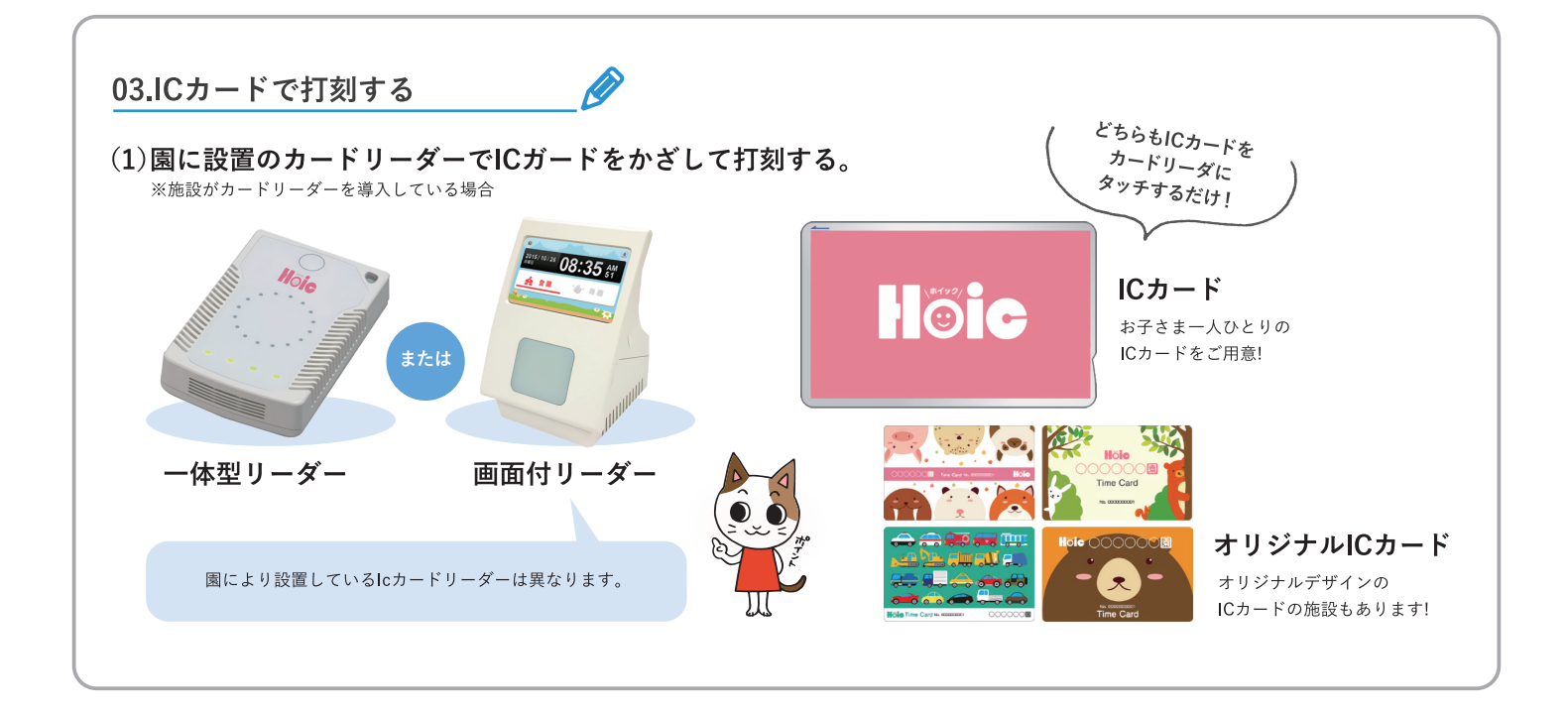

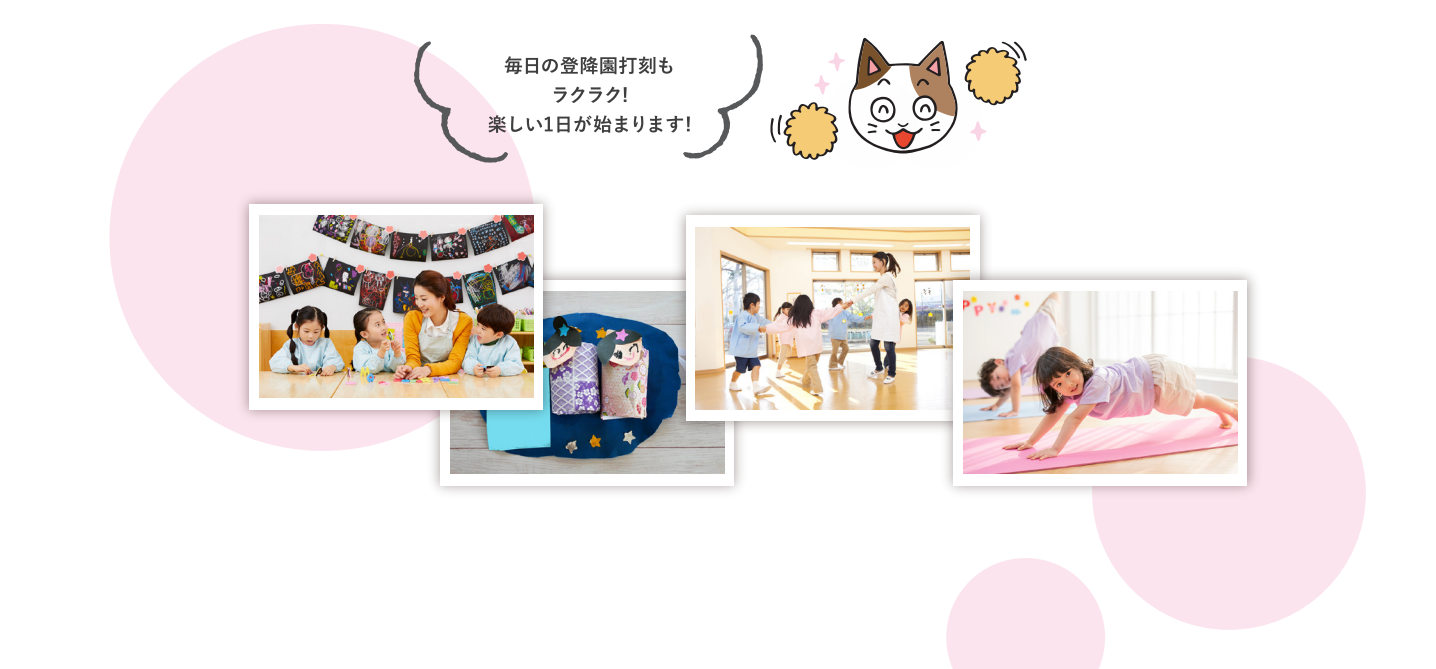

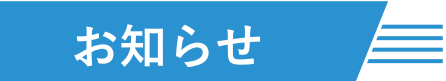

| お知らせを確認したい 🔗                                                                    | 1                                                                         |
|---------------------------------------------------------------------------------|---------------------------------------------------------------------------|
| (1)「お知らせ」をクリック                                                                  | 🖂 園からのお知らせ                                                                |
| Noie<br>・・・・・・・・・・・・・・・・・・・・・・・・・・・・・・・・・・・・                                    | 2021.08.20 更新     ア       RSウイルスが流行しております     >       2021.08.18 更新     > |
|                                                                                 | 暑い日が続きます。                                                                 |
| 1 園からお知らせが登録されると、ホーム画面に最新のお知らせが2件ずつ表示されま                                        | 2021.08.25 更新     )       山田様 個人面談のお知らせ     )       2021.08.20 更新     )   |
| <ul> <li>まだ確認していないお知らせがあると、メニューアイコン左上に未読の件数が表示されますので、読み忘れを防ぐことができます。</li> </ul> | お知らせです<br>2                                                               |
|                                                                                 | 2                                                                         |

#### (2)内容を確認して「既読」にする

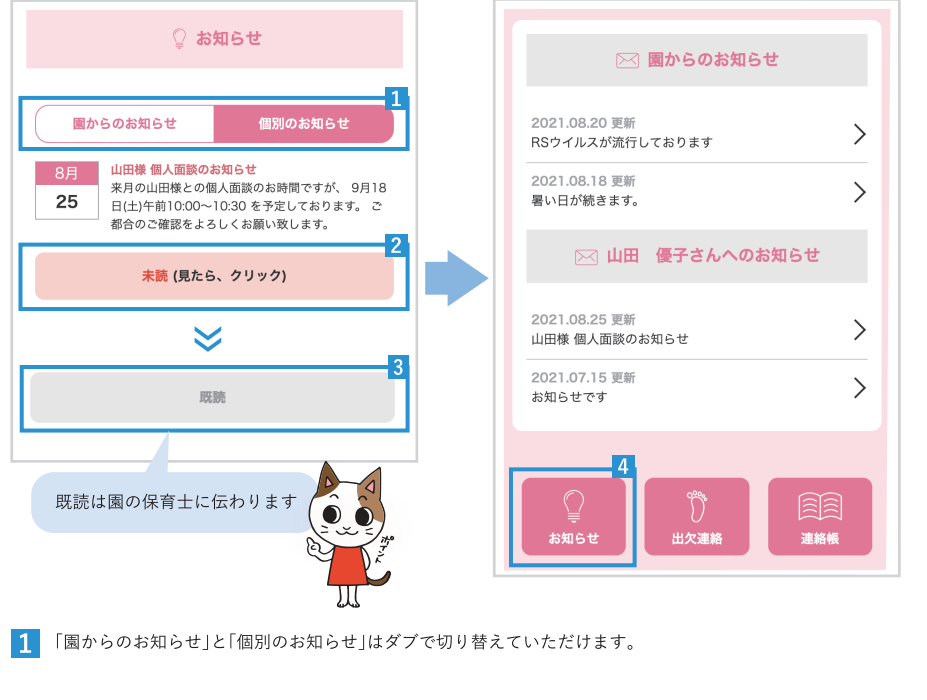

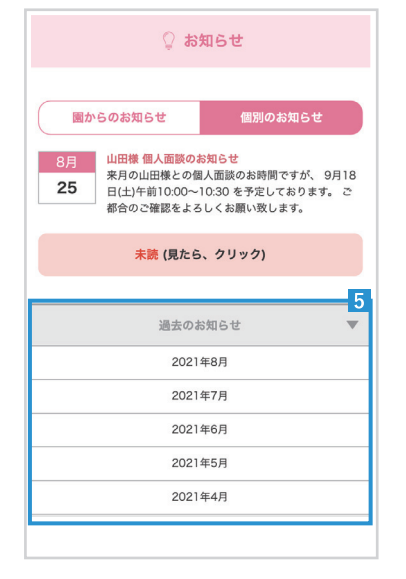

2 内容を確認いただきましたら、「未読(見たら、クリック)」を押してください。 ※例)保護者代表IDがログインして既読にした場合、保護者サプIDも自動で既読になります

3 表示が既読へと変更します。

4 お知らせを確認して既読にすると、ホーム画面のメニューに表示されていた未読件数 が表示されなくなります。

5 先月以前のお知らせを確認したい場合は、「過去のお知らせ」から、確認したい年月を選 択することでご覧いただけます。

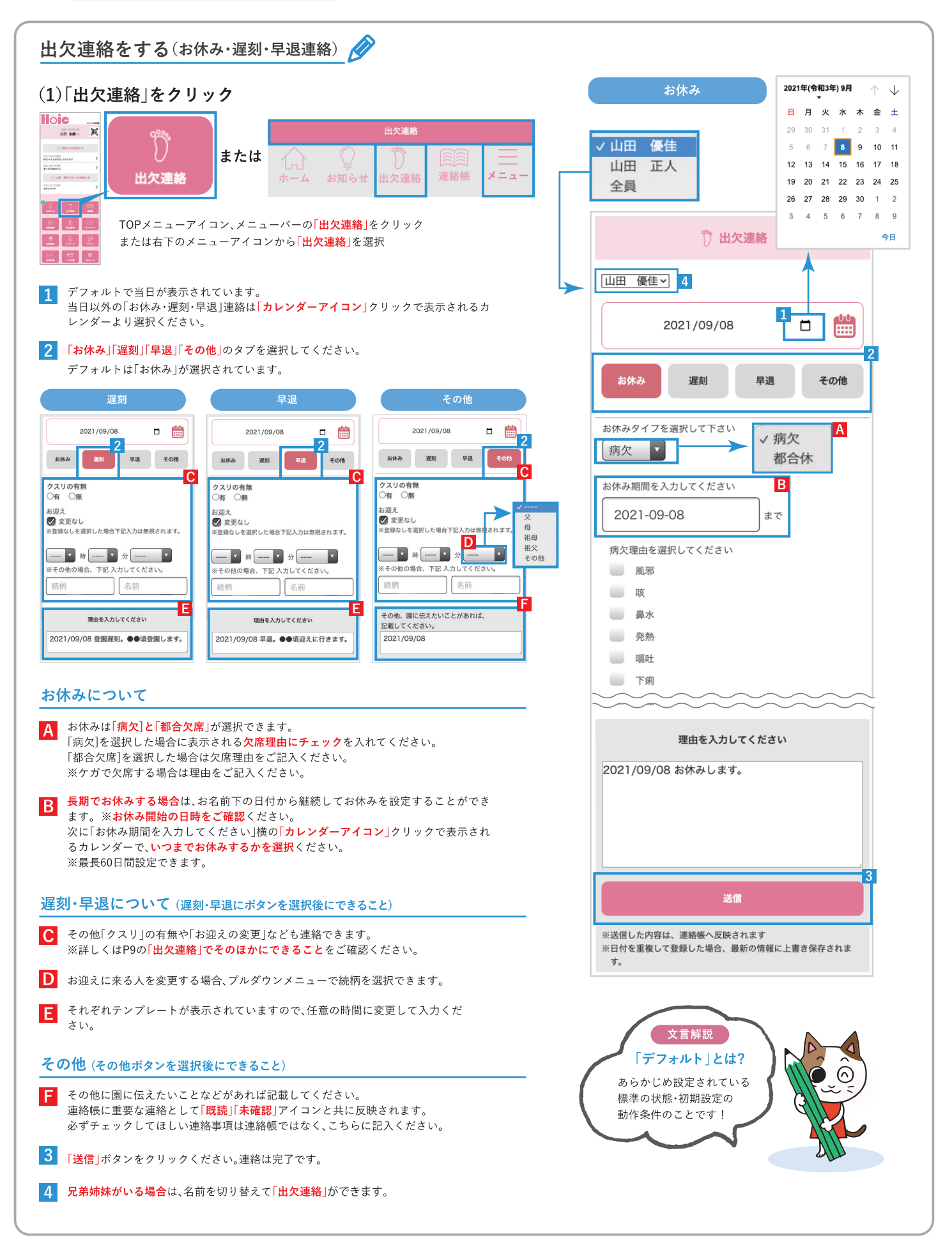

出欠連絡

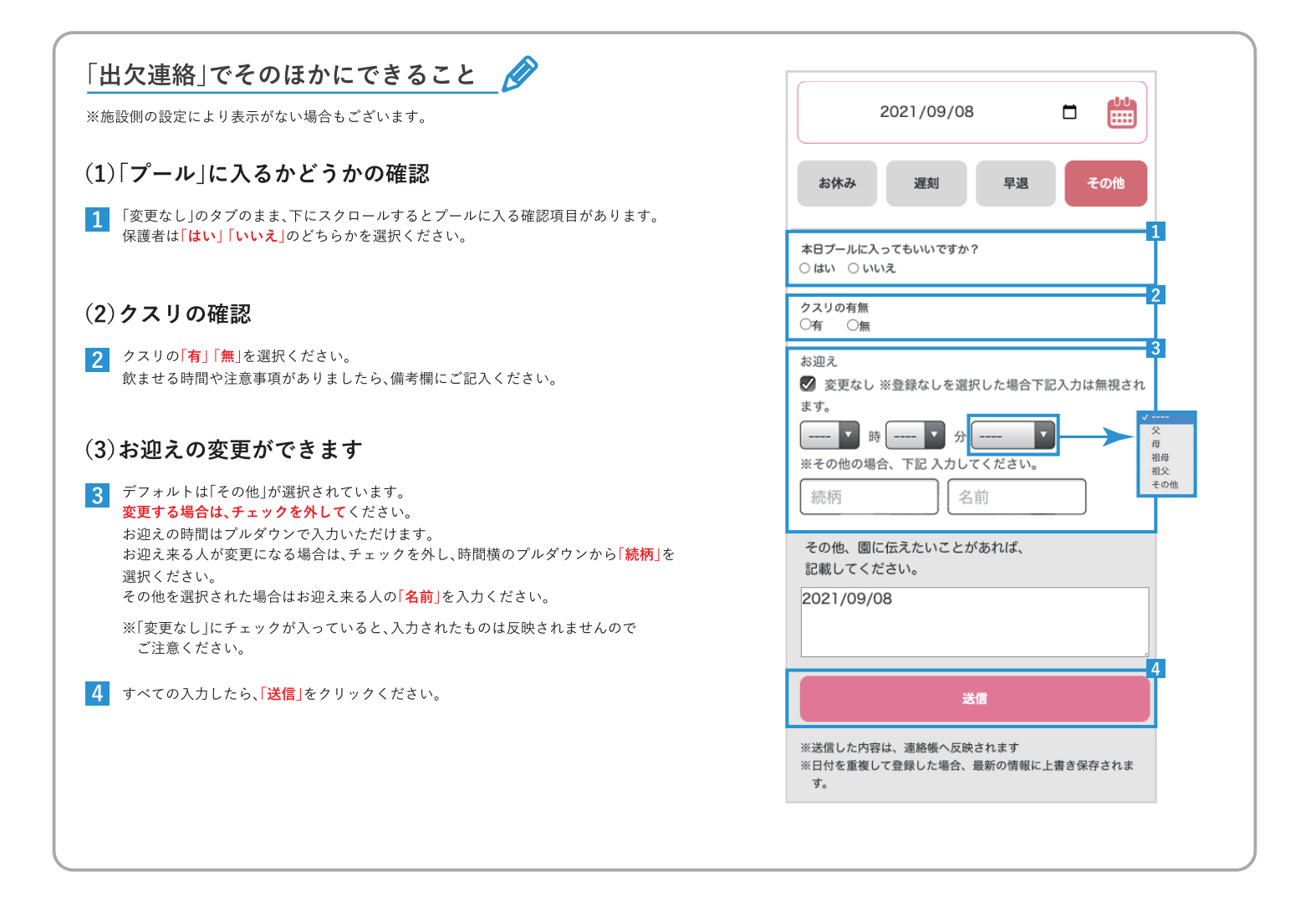

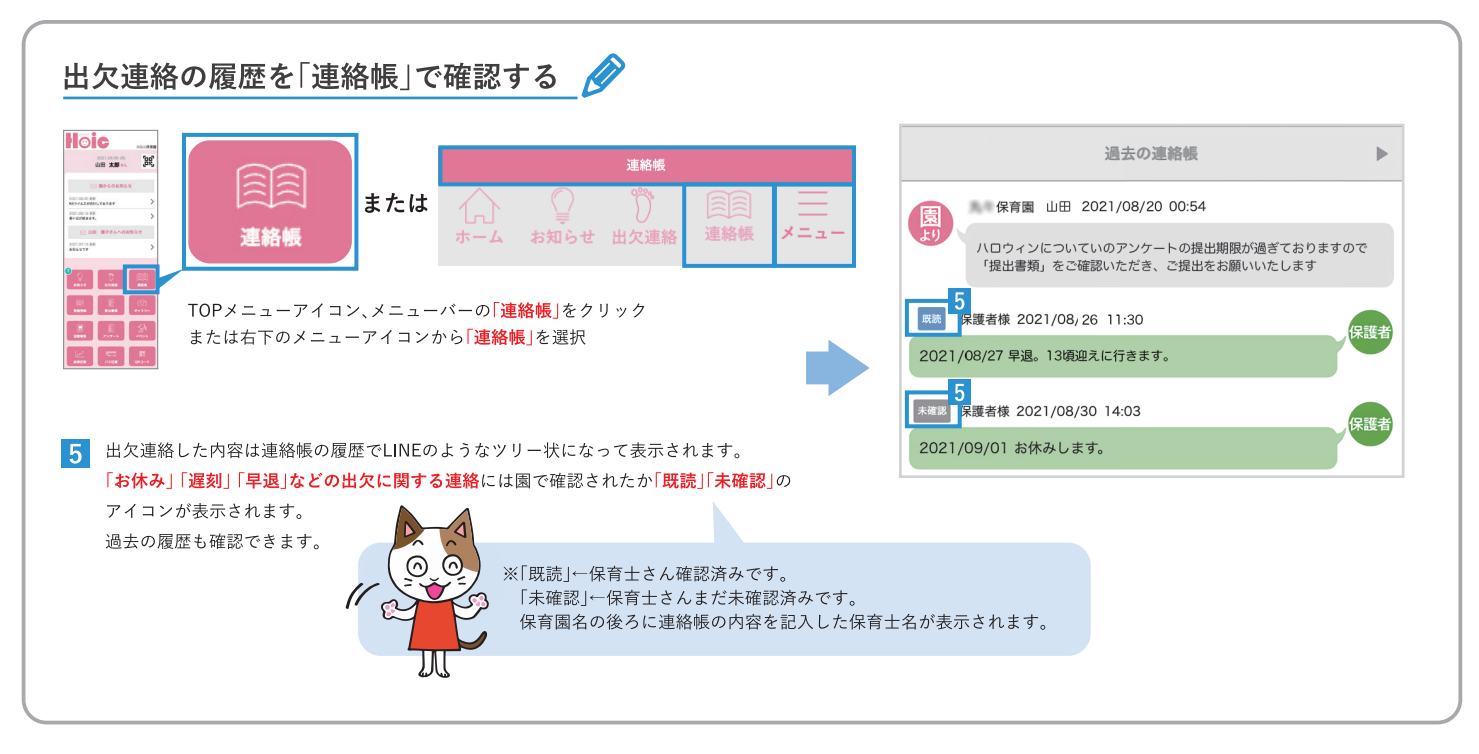

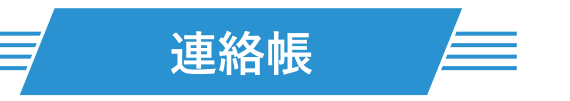

| 連絡帳のやり取りを確                                                                                                    | 認したい 🖉                                                                       | 圆图 <b>連絡帳</b>                                                                                                    |
|----------------------------------------------------------------------------------------------------|------------------------------------------------------------------------------|----------------------------------------------------------------------------------------------------|
| (1)「連絡帳」をクリック                                                                                                    | 1                                                                            | こちらの連絡帳では、当園よりお子様の体調の変化や気になること                                                                                                    |
| ごのでのでのです。         ごのでのでのです。           ごのでのでのです。         ごのでのでのです。           ごのでのでのです。         ごのでのでのです。           このでのでのです。         ごのでのでのです。           このでのでのです。         ごのでのでのです。           このでのでのです。         このでのでのです。           このでのでのです。         このでのでのです。           このでのでのです。         このでのでのです。           このでのでのでのです。         このでのでのです。           このでのでのでのです。         このでのでのです。           このでのでのでのです。         このでのでのです。           このでのでのでのです。         このでのでのです。           このでのでのでのです。         このでのでのです。           このでのでのでのでのでのです。         このでのでのでのでのでのでのです。           このでのでのでのでのでのでのでのでのでのでのでのでのでのでのでのでのでのでので | または          ・・・・・・・・・・・・・・・・・・・・・・・・・・・・・                                   | <ul> <li>等をお知らせします。</li> <li>保護考さま上りも、風へお伝えしたいことがある埋ぐこちにの連め</li> <li>保育園 山田 2021/08/25 15:19</li> <li>今日は午前中は園庭で水遊びをしました。</li> <li>おもちゃのあひるやかえるを水につけて大はしゃぎでしたよ。</li> <li>一杯遊んでお腹がすいていたのか、お昼は完食でした。</li> </ul> |
| <ol> <li>園から連絡帳へ書き込みがある<br/>子さまの園での様子をご確認い</li> </ol>                                                                                                    | と、この様に表示されます。必要な持ち物の連絡や、お<br>ただけます。                                          |                                                                                                    |
| 2 保護者からのメッセージは緑色                                                                                                    | D背景で表示されます。                                                                  | <ul> <li>《ミルク》100ml</li> <li>《検温》36.8度</li> <li>《排便》(1).普1回</li> </ul>                                                                                                    |
| 連絡帳に書き込みたい                                                                                                    |                                                                              | 保護者様 2021/08/24 19:20<br>ここ数日は喃語が増えてきているとご報告いただきま<br>したが、家でも私に何かを訴えかけてきていてとても<br>楽しいです。引き続きよろしくお願い致します。                                                                                                    |
| (1)各項目を選択して記る                                                                                                    | ▶ ※例:0歳児の場合                                                                  |                                                                                                    |
| 園児選択                                                                                                    |                                                                              | ☆ あり なし<br>検温 36.8度 ><br>5                                                                                                    |
| 山田優佳山田正人                                                                                                    | ミルク<br>母判。                                                                   | お迎え時間     18時30分 >       お迎えに来る人     母 >                                                                                                    |
| 前夜<br>朝食                                                                                                    | ≥µ⊅           2                                                              | 家庭での様子や連絡事項         6           昨晩は蒸し暑かったのか夜中に何度も起きてしまいました。本日の登園中、眠そうな様子が見られましたら良く寝かせてあげてください。         6                                                                                                    |
| ミルク<br>母乳                                                                                                    |                                                                              | 本日もよろしくお願いします。                                                                                                    |
| 就寝                                                                                                    | ок ++>±ル                                                                     | 下書言保存                                                                                                    |
| 起床                                                                                                    |                                                                              | ·                                                                                                    |
| 排便(前夜)                                                                                                    |                                                                              | ※送信した内容は、連絡額へ反映されます                                                                                                    |
| <ol> <li>ブルダウンから投稿する園児を</li> <li>連絡帳には、食事や起床/就寝事<br/>お子さまの日々のご様子を保育</li> <li>記入したい項目を選択すると、画<br/>またちまいます。</li> </ol>                                                                                                    | 選択します。(兄妹時がいる場合)<br>頁などの項目をご記入いただけます。<br>士に共有することができます。<br>1面上にウィンドウが表示されます。 |                                                                                                    |
| 内容を記入してください。<br><b>4</b> 記入を終えましたら「OK」ボタン                                                                                                    | を押して、次の項目に進んでください。                                                           | 年齢にあった項目が表示                                                                                                    |
| 5 「お迎え」に関してご記入いただ<br>することができます。                                                                                                    | くと、お迎え時間やお迎えに行く人などを施設に連絡                                                     | されます!<br>※0歳·1歳·2歳·3歳·<br>4歳·5歳                                                                                                    |
| 6 「家庭での様子や連絡事項」のス・<br>メッセージのやり取りをしたい<br>けます。                                                                                                    | ペースは自由記入欄になります。<br>場合は、こちらのみ記入していただき、送信していただ                                 |                                                                                                    |
| 7 記入が終わりましたら、「送信」オ                                                                                                    | タンを押してください。連絡帳へ反映されます。                                                       |                                                                                                    |

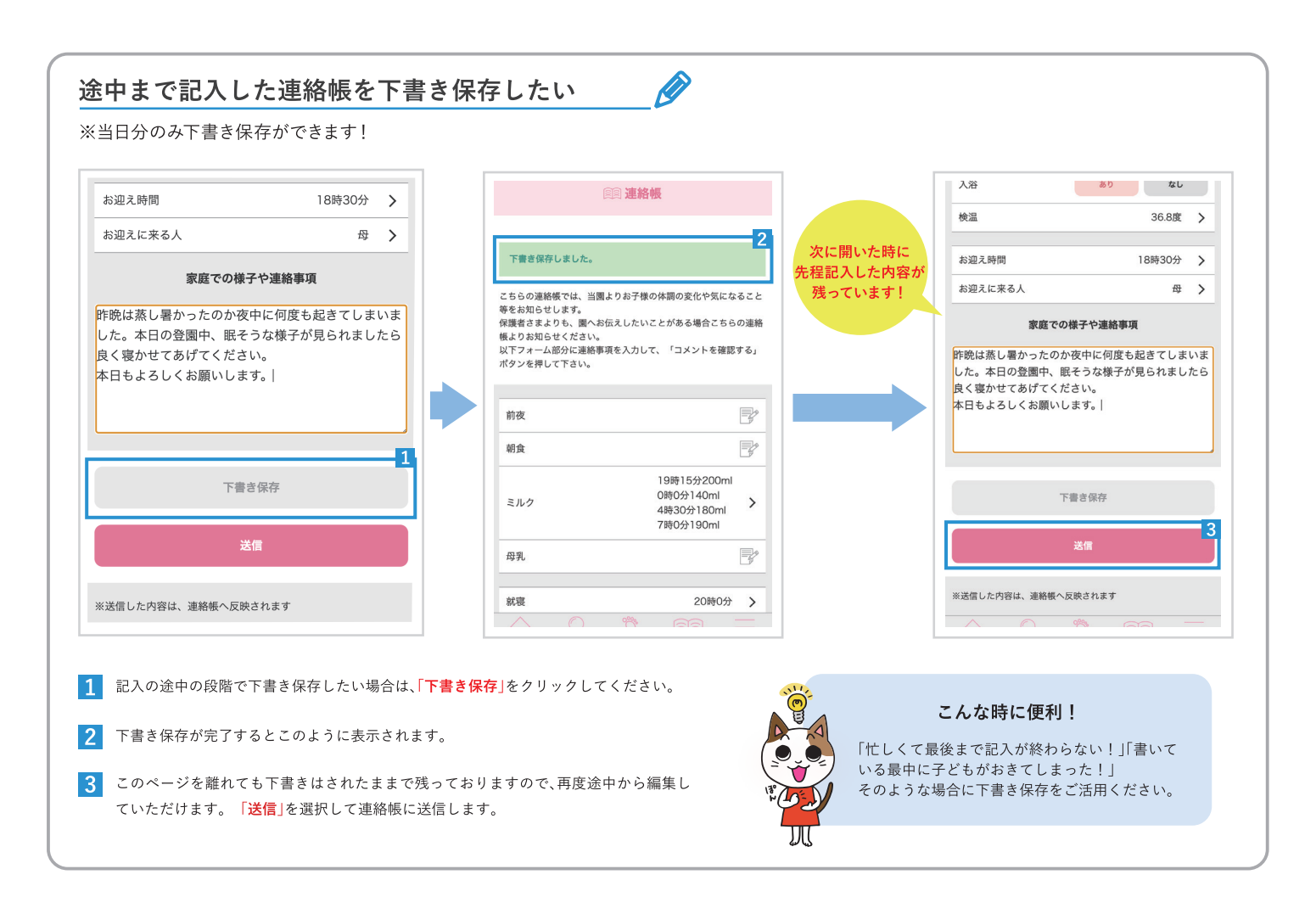

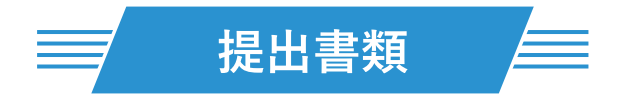

「提出書類が見当たらない」などの漏れがなくなります。 未読の提出書類がないかいつでも確認できます。

| 提出書類を一覧で確認したい                                                                                          | <b>四 提出書類</b>                                                                |
|----------------------------------------------------------------------------------------------------|------------------------------------------------------------------------------|
| (1)「提出書類」をクリック                                                                                         | 1                                                                            |
| または     または     または                                                                                    | <u>全て</u><br>2021年7月                                                         |
|                                                                                                    | 2021-07-28<br>写真購入申込書兼同意書                                                    |
| <ul> <li>□ □ □ □ □ □ □ □ □ □ □ □ □ □ □ □ □ □ □</li></ul>                                               | 写真のCD 購入の際は、規約に同意いただき署名の上、提出をお顧い致します。<br>2                                   |
| 1 確認したい年月を選択してください。                                                                                    | ダウンロード                                                                       |
| <ul> <li>2 提出に必要な書類をこちらからダウンロードしていただけます。</li> <li>3 内容を確認、または提出完了しましたら、「未読」のボタンをクリックしてください。</li> </ul> | 未読 (見たら、クリック)                                                                |
| ※保護者代表ID(例:代表がお父さん)がログインして既読にした場合、保護者サブID(例:お母さん)も<br>自動で既読になります。                                      | 申し込みをお願いいたします。                                                               |
| 4 表示が既読へと変更します。      既読は國の保育士に伝わります                                                                    | ダウンロード<br>(現)<br>(現)<br>(現)<br>(現)<br>(現)<br>(現)<br>(現)<br>(現)<br>(現)<br>(現) |

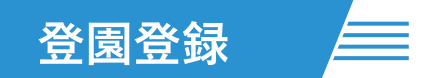

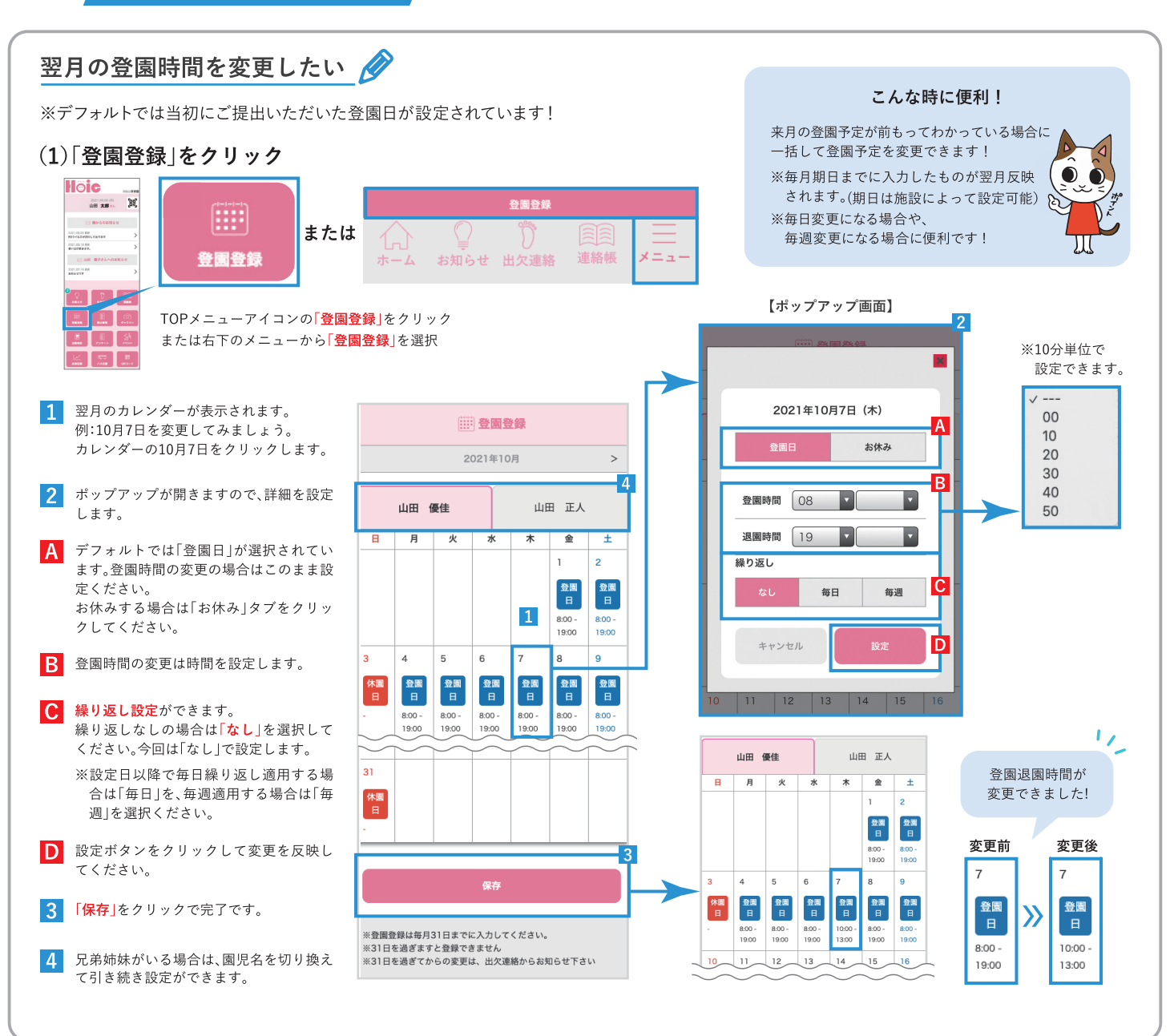

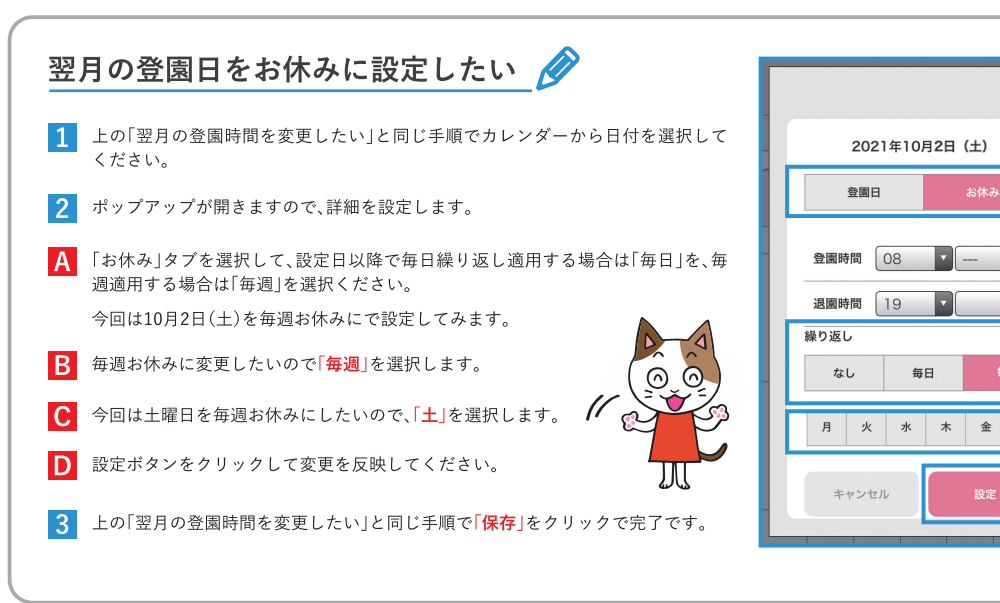

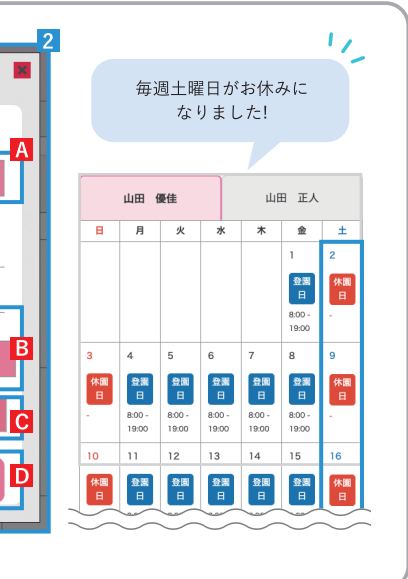

•

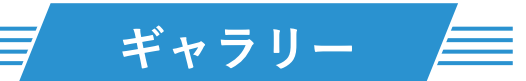

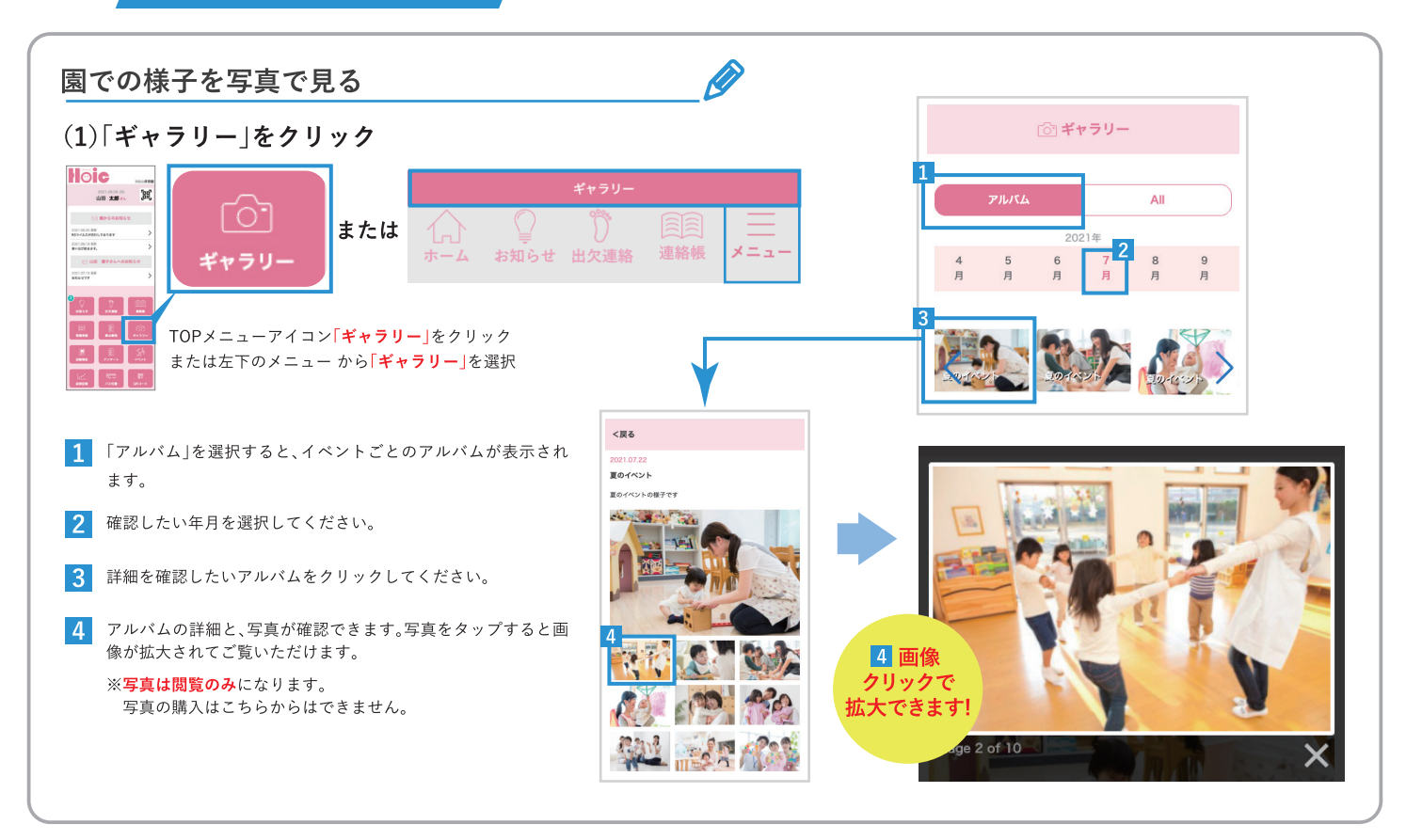

活動報告

園での活動報告が確認できます。 どんな活動をしているのか、写真とともに報告が更新されます。

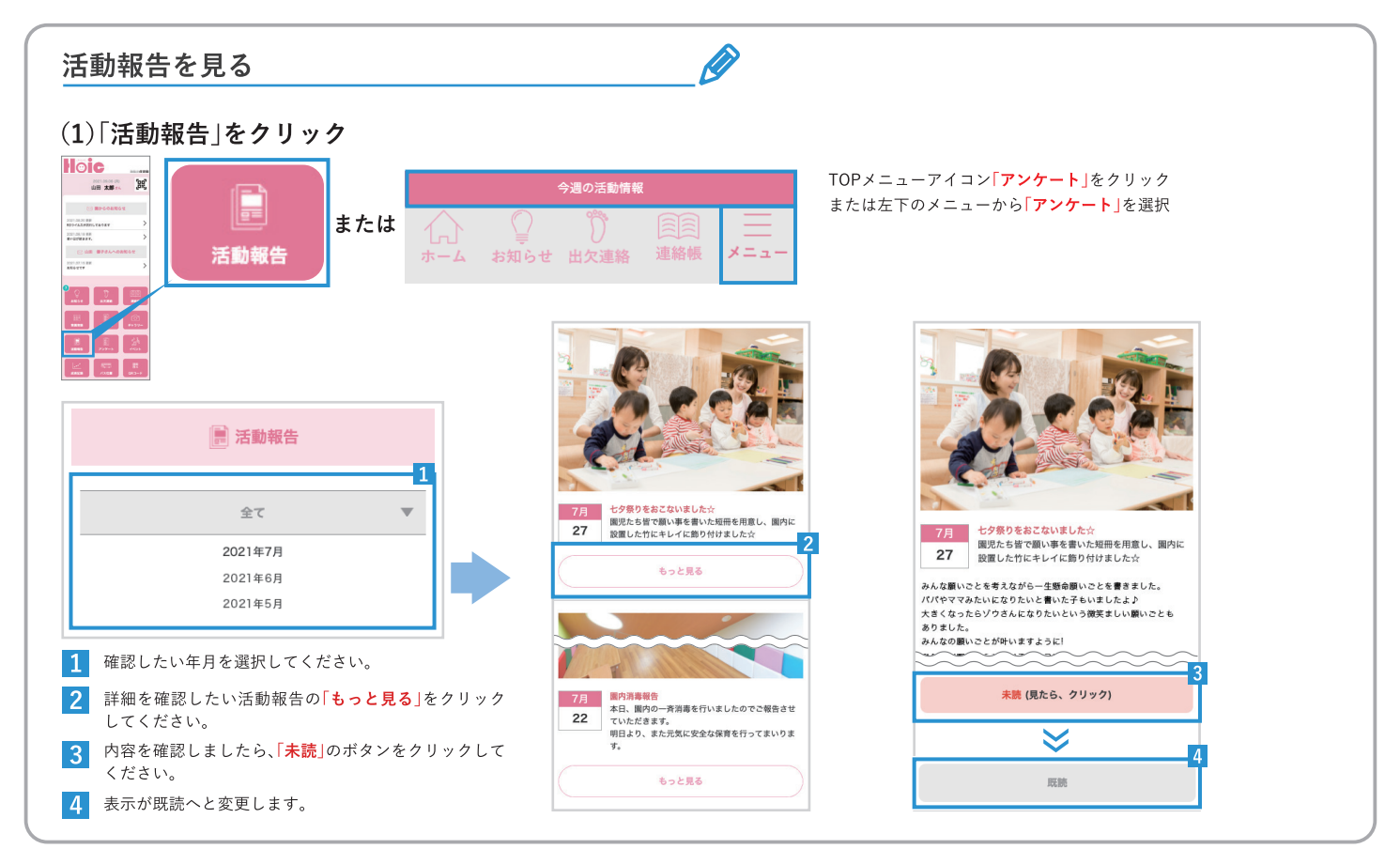

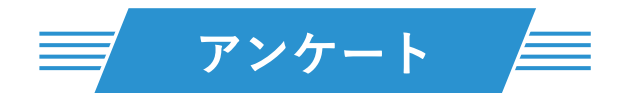

| 園からのアンケートを確認する                                                                                                    |                                                              |                                  |                                  | Ø                                |                              |                                       |   |                                                 |               |
|----------------------------------------------------------------------------------------------------|--------------------------------------------------------------|----------------------------------|----------------------------------|----------------------------------|------------------------------|---------------------------------------|---|-------------------------------------------------|---------------|
| (1)「アンケート」をクリック<br>Noie                                                                                                    |                                                              |                                  |                                  |                                  |                              |                                       |   | iii アンケート<br>1                                  |               |
|                                                                                                    | ア<br>()<br>お知らせ 出                                            | ンケー<br>り<br> 欠連約                 | ト<br>経<br>道                      | 重制                               |                              | <br>                                  |   | 全て<br>2021年7月<br>2021年6月<br>2021年5月             |               |
| <ul> <li>in in TOPメニューアイコン「アンケート」をクリッ</li> <li>in in アンケート」をクリッ</li> <li>in in アンケート」を選</li> <li>in in in アンケート」を選</li> </ul> | , ク<br>【択                                                    |                                  |                                  |                                  |                              |                                       | 1 | 先月 <b>以前に登録されたアンケートはこちらから確認</b><br>ることが可能です。    | . <del></del> |
| アンケートに回答する                                                                                                    |                                                              |                                  |                                  | Ø                                |                              |                                       |   |                                                 |               |
| 未回答のアンケートがありましたら、「 <mark>未回答</mark> 」をクリックし                                                                                   | ∠て、「 <mark>回答</mark> 」を                                      | E<br>お願                          | いいた                              | しまう                              | ŧ.                           |                                       |   |                                                 |               |
| () アンケート                                                                                                    | 2021-07-13 ]<br><mark>0歳児の保</mark><br>日々感じている<br>ば幸いです。<br>さ | 更新<br><b>護者さ</b><br>ることな<br>アンケー | <b>さま向け</b><br>こどを率面<br>ートのご問    | <b>け満足月</b><br>「にお聞た<br>協力をお「    | <b>ミアンク</b><br>いせいたた<br>顔いいた | <b>「一ト</b><br>ごけれ<br>しま               |   | アンケートにご回答いただき、<br>、<br>誠にありがとうございました。           |               |
| 全て<br>2021-07-13 更新<br>0歳児の保護者さま向け満足度アンケート                                                                                    | 9。<br>※このアンケー<br>ラジオボタン<br>すか?このラ                            | トは匿名<br>ンのとき<br>テキスト             | <sub>式となっ</sub><br>きはこん<br>〜 はサン | <sub>ております</sub><br>な感じの<br>プルです | ・<br>のデザイ<br>す。              | ンで                                    |   | 3<br>(TOPページにもどる)                               |               |
| 日々感じていることなどを率直にお聞かせいただければ幸い<br>です。 アンケートのご協力をお願いいたします。<br>※このアンケートは匿名式となっております                                                | ○ はい、そう<br>○ いいえ、≵                                           | うです。<br>違いま <sup></sup>          | <del>ब</del>                     |                                  |                              | ~~~                                   |   | 1 回答したいアンケートの「未回答」ボタンをク<br>クしてください。             | リッ            |
| 未回答(クリックして回答する)                                                                                                    | 均等メモリの<br>か?このテキ                                             | のときに<br>キストに                     | まこんな<br>まサンプ                     | 感じの <del>:</del><br>ルです。         | デザイン                         | ~~~~~~~~~~~~~~~~~~~~~~~~~~~~~~~~~~~~~ |   | 2 アンケートの設問にお答えいただきましたら、<br>するボタンをクリックしてください。    | 回答            |
| 2021-07-13 更新                                                                                                    |                                                              | 1                                | 2                                | 3                                | 4                            | 5                                     |   | 3 アンケートの回答が完了するとこのようなペ<br>にかりますので「TOPページにもどろしば々 | ージ<br>ンを      |
| ご相談アンケート<br>日々感じていることなどを率直にお聞かせいただければ幸い                                                                                       | 満足度                                                          | $\bigcirc$                       | $\bigcirc$                       | 0                                | $\bigcirc$                   | 0                                     |   | クリックしてアンケートを終了してください。                           | - C           |
| です。アンケートのご協力をお願いいたします。                                                                                                    | 満足度                                                          | 0                                | 0                                | 0                                | $\bigcirc$                   | 0                                     |   |                                                 |               |
| ※このアンケートは匿名式となっております                                                                                                    | 満足度                                                          |                                  | 0                                | 0                                | $\bigcirc$                   | 0                                     |   |                                                 |               |
| 未回答は園の保育士に伝わります                                                                                                    | 満足度                                                          | 0                                | 0                                | 0                                | 0                            | 0                                     |   |                                                 |               |
|                                                                                                    |                                                              | [                                | 回答す                              | 3                                |                              | 2                                     |   |                                                 |               |

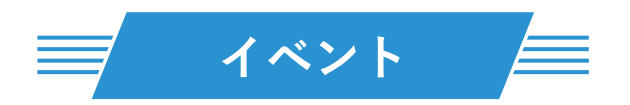

園のイベントをカレンダーから確認できます。 予定の漏れがなくなり、ご自身のスケジュールも立てやすくなります。

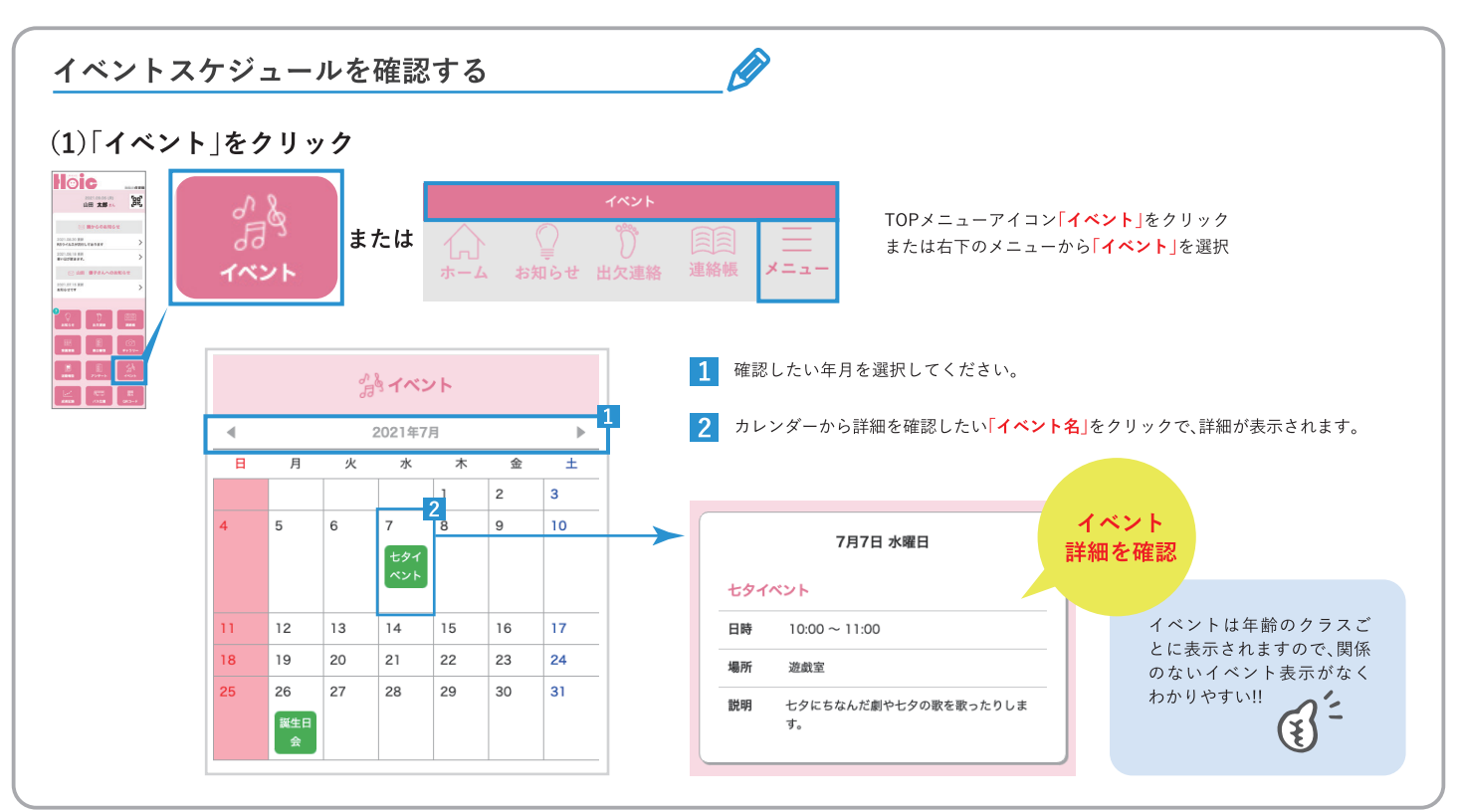

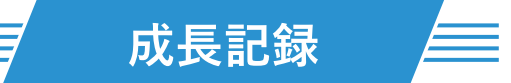

お子さまの成長記録を確認できます。 入園してから現在までの記録を数字とグラフで確認することができます。

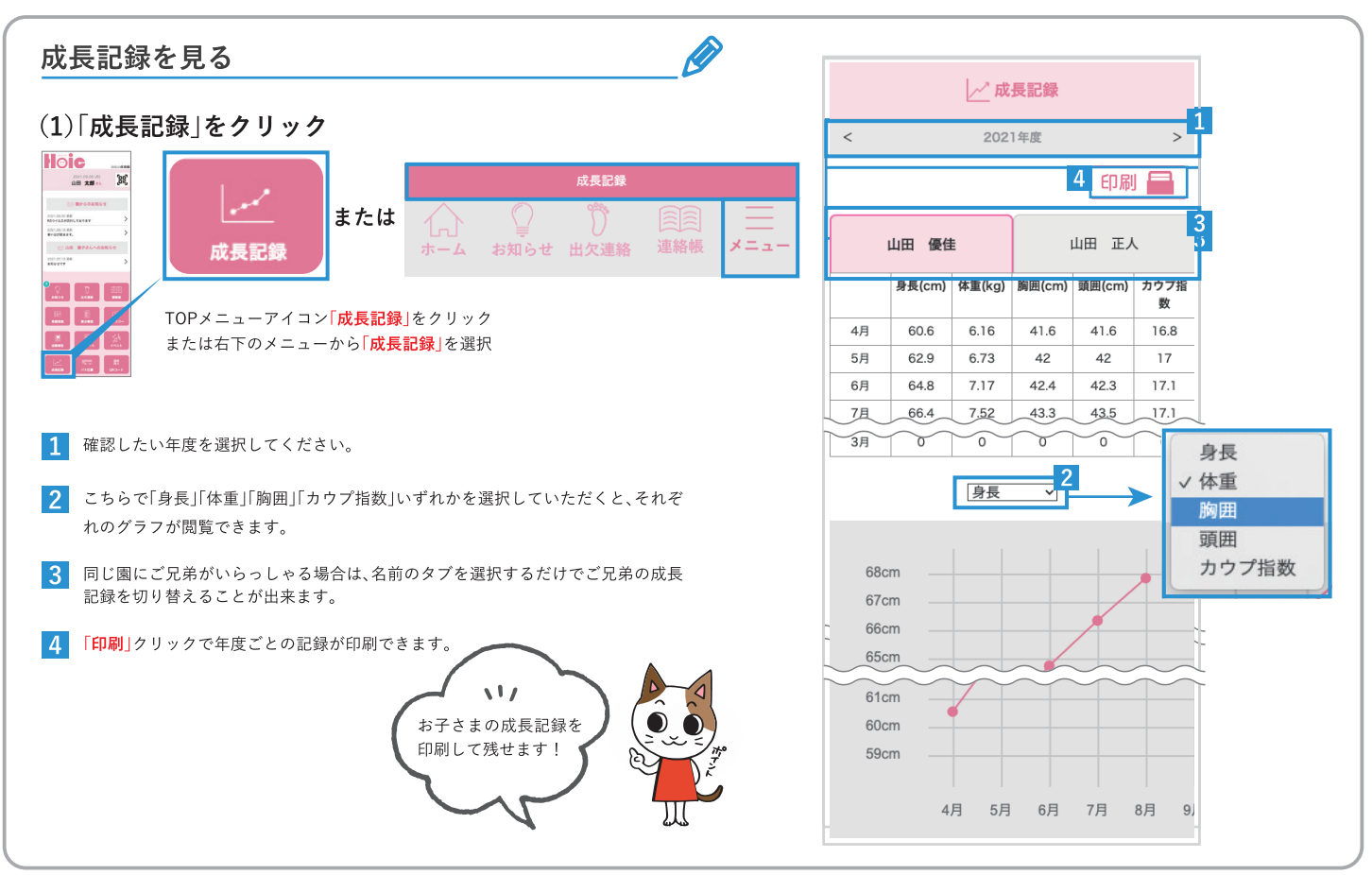

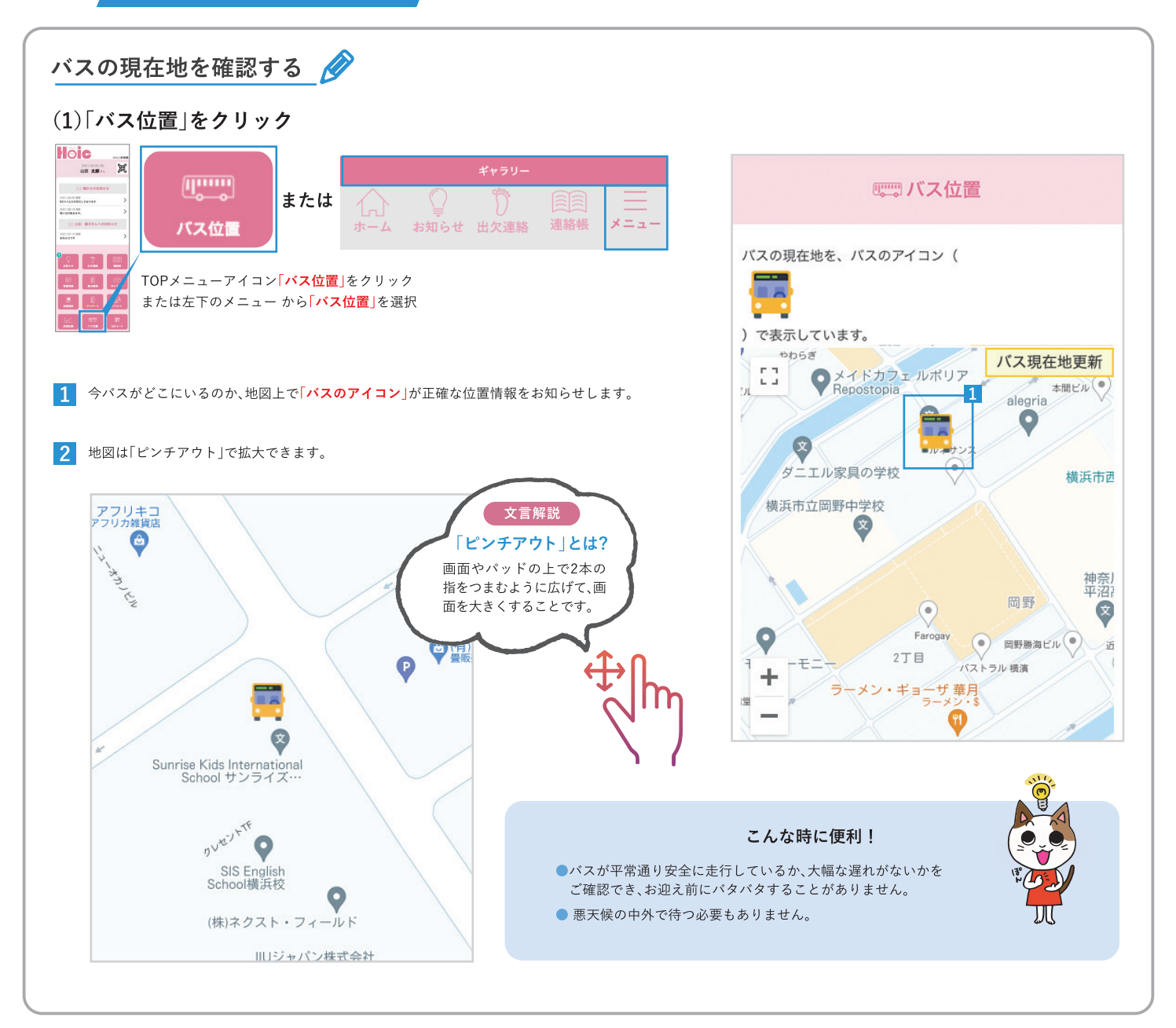

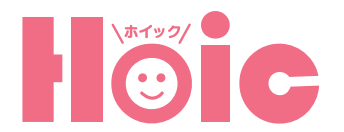

# 家族招待マニュアル

家族招待機能で保護者マイページを作成することによって、 保護者様のスマホからそれぞれログインでき、 お知らせや活動報告をご確認頂けます。

## ①保護者マイページ、または、Hoicアプリを開く

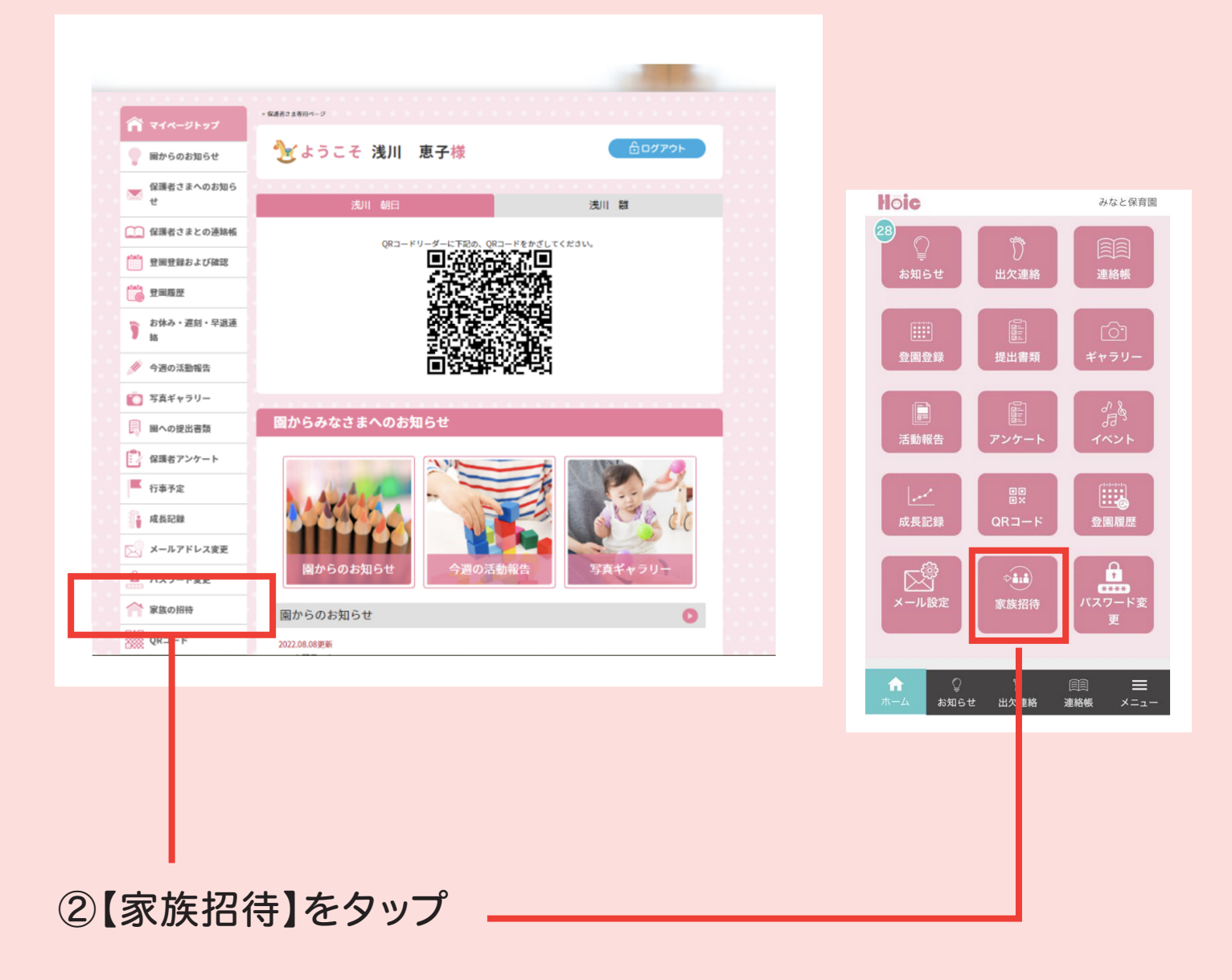

| 家族の招待      |    |  |
|------------|----|--|
| 送付先メールアドレス |    |  |
| メールアドレス    |    |  |
|            | 送信 |  |
|            |    |  |

## ③招待したい保護者のメールアドレスを入力・

☆ 家族招待のご連絡 ☑

- 2022/08/25(木) 12:04
- From (ひかなと幼稚園)<info@hoic.jp> トーク 予定招待
- To <1 >

以下のリンクをクリックして完了してください。 https://stg.hoic.jp/my\_minato/invite\_form/?action=input&ps=MFMmF3VSM8pVt4h7bJvDLQ%3D%3D&us=j2MgqbzxPhxs4lk3ZmG49w%3D%3D&mail=r.hiraga@exeo-japan.jp

のメールで直接ご返信けお受けできませ

# ④招待された方のメールフォルダーにて 招待URLが添付されたメールを確認する ⑤メールに添付されているURLをタップ \_\_\_

| メールアドレス                |  |  |  |
|------------------------|--|--|--|
| r.hiraga@exeo-japan.jp |  |  |  |
| パスワード                  |  |  |  |
| パスワード                  |  |  |  |
| 保護者名(姓)                |  |  |  |
| 保護者名(姓)                |  |  |  |
| 保護者名(名)                |  |  |  |
| 保護者名 (名)               |  |  |  |
| 保護者名(セイ)               |  |  |  |
| 保護者名(セイ)               |  |  |  |
| 保護者名(メイ)               |  |  |  |
| 保護者名(メイ)               |  |  |  |
| 続柄                     |  |  |  |
|                        |  |  |  |

## ⑥パスワード・保護者名(姓)(名)(セイ)(メイ)・続柄を 全て入力し【送信】タップ

|             | ログインフォーム                                               |
|-------------|--------------------------------------------------------|
| 保調          | 養者様専用ページをご覧になるには、ログインが必要です。<br>以下のログインフォームからログインして下さい。 |
| メールアドレス     | *                                                      |
| aaa@bbb.co. | p                                                      |
| パスワード※      |                                                        |
|             | ▶ ログイン                                                 |
|             | パスワードをお忘れの場合はこちら                                       |

⑦登録したメールアドレスとパスワードでログイン

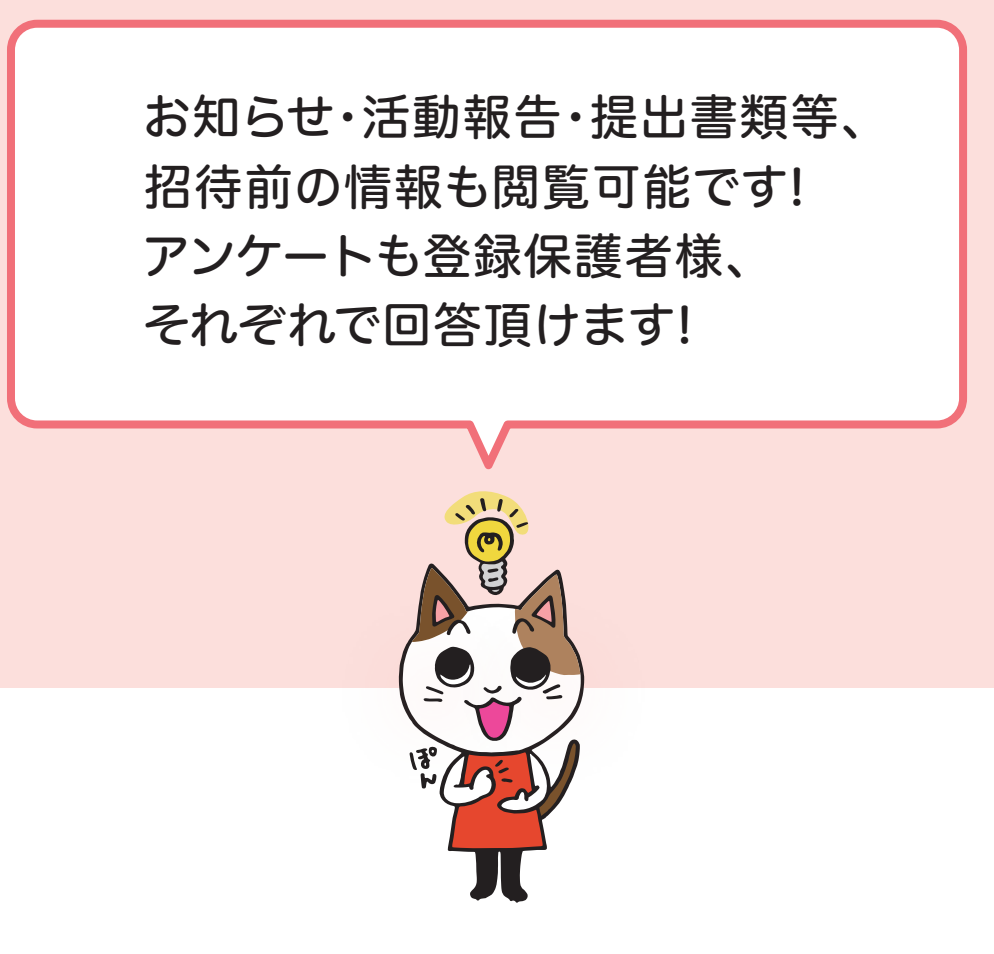